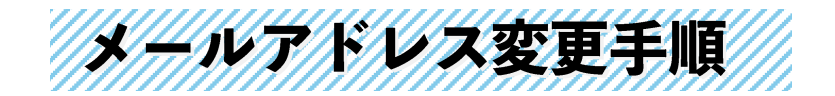

STEP1 メールアドレス追加申込STEP2 メールアドレスメインアカウント変更申込STEP3 メールアドレス解約申込

STEP1 と STEP3 のお手続き後、メインアドレス宛に受付メールが届きますのでご確認をお願いします。 なお、各ステップは連続して行わずに 1 分前後間隔をあけてお申し込みをしていただきますと、お手続きが スムーズです。

| 1. > | メール設定             | <u>-</u> ページロ                  | ⊃ グイン<br><b>★メインアド</b>          | レスからお申                       | <u>込みくださ</u> |
|------|-------------------|--------------------------------|---------------------------------|------------------------------|--------------|
|      | -11               | は[ティーフ                         | <b>く、</b> メール設定ページ              | 2                            |              |
| ホーム  | マイアカウント           | メールアドレス                        | セキュリティ                          |                              |              |
|      | ログインするアカ<br>「アカウン | ログ<br>ウントによって利用で<br>ト」は、メールアドレ | イン<br>たきる機能が異なります<br>スの@マークより前の | す。詳しくは <u>こちら</u><br>9文字列です。 | X            |
|      | アカウント             |                                |                                 |                              |              |
|      |                   | <br>> <u>1127-</u>             | ()\$3<br>Ftusnot                |                              |              |

2. メールアドレス追加・解約・変更を選択

|                 |                                | *ぼ[ティー                  | ズ】メール設定。           | 2-5 20      | 8975          |
|-----------------|--------------------------------|-------------------------|--------------------|-------------|---------------|
| τ- <i>b</i> .   | <b>∀</b> (7 # <del>†</del> > ) | $s=a\cdot 7 \in \cup 3$ | ₩ 4 ± 9 7 c        |             |               |
|                 |                                | マイフ                     | <sup>7</sup> カウント  |             |               |
|                 | メールアカウントの副別                    | 7書情報なご契約内容の詳細           | 5. 設定されたサービス       | の居田一覧をご確認い  | ただけます。        |
|                 | z h                            |                         |                    | (B)         |               |
|                 | 6-m-                           | >                       | ₹,                 |             | >             |
|                 | アカウント情<br>メールアカウントを#2          | 報 設定<br>5798 メールフカ      | 情報通知書<br>ワントの設定は並を | 受付職         | 11日本記史<br>まず  |
|                 |                                |                         |                    |             |               |
|                 |                                | メール                     | アドレス               |             |               |
| ご契約い            | ただいたメールアドレスの                   | 各種設定・安東が行えます            | ・特定のアドレスからの        | 2天情・振音・朝送も3 | ちらから設定できます。   |
| 0               |                                |                         | -                  |             | -             |
|                 | <b>`</b> ,                     | <u> </u>                |                    | Re >        | land any      |
|                 | - ド変更                          | 使用容量確認                  | メール7<br>追加・解       | 約・変更        | 転送設定          |
| パスワ-<br>メールアドレス | 0/127-FE 20                    | 実用中のメールスプール使用           | メールアドレス            | の通知・解約・     | 買いたメールを別のメール5 |

- STEP1 メールアドレス追加 ③ 申込み内容<sup>7</sup>
- ① 「追加申込み」を選択。

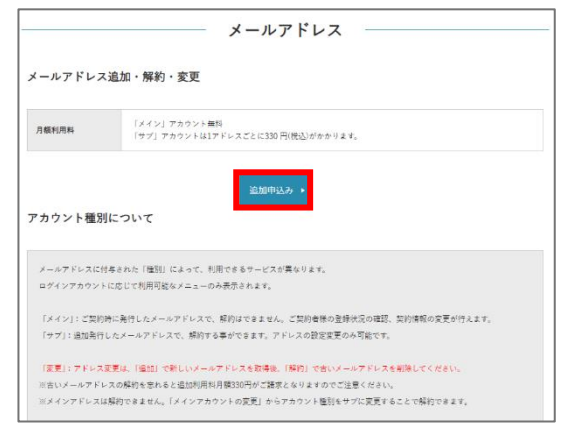

 「希望メールアカウント」を入力し「追加する」を 選択。

|                                                                                                    | ノールアドレス      |
|----------------------------------------------------------------------------------------------------|--------------|
| 追加のお申込み                                                                                                  |              |
| 月纖利用料金                                                                                                   | 330 円(機込)の追加 |
| 希望メールアカウント                                                                                               |              |
| 入力文字制限について                                                                                               |              |
| ①3~15文字で設定してください。<br>②入力可能な起号はハイフン「-」またはアンダーバー「」」(<br>③数字・記号から始まるアカウントは利用できません。<br>③記号で読わるアカウントは利用できません。 | DATT,        |
| <ul> <li>++&gt;</li> </ul>                                                                               | セル 追加する ▶    |

③ 申込み内容を確認の上「追加する」を選択。

|            | メールアドレス                                                     |  |
|------------|-------------------------------------------------------------|--|
| 追加のお申込み    |                                                             |  |
| 対象メールアカウント | teestaro_test@tees.jp                                       |  |
|            | こちらのメールアドレスで追加のお申込みをしてもよろしいですか?<br>よろしければ「追加する」ボタンを押してください。 |  |
|            | <ul> <li>キャンセル</li> <li>差加する。</li> </ul>                    |  |

④ 新しいメールの設定情報が表示されます。
 ※WEBメールを利用するにあたり、メールアドレスとメールパスワードが必要です。お控えください。

| 追加のお申込み            |                                                       |
|--------------------|-------------------------------------------------------|
| メールアドレスの温加申込みが完了しま | L.R.                                                  |
| 設定項目               | 股定内容                                                  |
| メールアドレス            | teestaro_test@tees.jp                                 |
| メールアカウント           | teestaro_test                                         |
| メールパスワード(初期設定)     |                                                       |
| 受信メールサーバ           | poptesjp<br>弱号化 (SSL):なし<br>ポート論号:110                 |
| 送信メールサーバ           | smtpauth01iess.nejp<br>弱号化(SSL):STARTTLS<br>ポート重号:SB7 |
|                    | ・ メールアドレス追加・解約に戻る                                     |

- ①でログイン時のメールアドレスに、受付メール が届きます。必ずご確認ください。
- ⑥ メールアドレス追加・解約に戻るボタンを選択

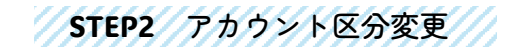

- (1)「メインアカウントの変更」を選択 メールアドレス メールアドレス追加・解約・変更 「メイン」アカウント無料 「サブ」アカウントは1アドレスごとに330 円(税込)がかかります。 月額利用料 ※メインアドレスは解約できません。「メインアカウントの変更」からアカウント種別をサブに変更することで解約できます。 No 種別 メールアドレス 解約のお申し込み 状態 詳細情報 1 メイン crm\_test\_09@tees.jp 利用中 <u>確認する</u> 2 サブ teestaro\_test@tees.jp <u>解約する</u> 利用中 <u>確認する</u>
- STEP1 で作成したメールアドレスで「メインアカ ウントにする」を選択

| x-127 F                        | 「レスに付与された「種                                              | 重別」によって、利用できるサービスが異なります。                                                                                                    |                                                               |
|--------------------------------|----------------------------------------------------------|----------------------------------------------------------------------------------------------------|---------------------------------------------------------------|
| コグインア                          | カウントに応じて利用                                               | 月可能なメニューのみ表示されます。                                                                                                    |                                                               |
| [メイン]                          | :ご契約時に発行した                                               | メールアドレスで、解約はできません。ご誓約者様の登録                                                                                                    | 秋況の確認、契約情報の変更が行えます。                                           |
| 「サブ」: :                        | 追加発行したメールア                                               | ドレスで、解約する事ができます。アドレスの設定変更の                                                                                                    | み可能です。                                                        |
|                                |                                                          |                                                                                                    |                                                               |
| 変革  : '                        | アドレマ変重は 1温1                                              | ローン 転しし メールアトレスタ 砂糖の 上輪の目 アキレスト                                                                                                    | - JU T N LI Z Z BUREL T S 7- 2 11.                            |
| 変更]::<br>※古いメー                 | アドレス変更は、1進カ<br>-ルアドレスの解約をヲ                               | ロ」で新しいメールアドレスを取得後、「解約」で言いメー<br>これると追加利用料月額330円がご請求となりますのでご?                                                                           | -ルアトレスを削除してくたさい。<br>主意ください。                                   |
| 変更」:<br>古いメー<br>メインア           | アドレス変更は、1進カ<br>-ルアドレスの解約をカ<br>*ドレスは解約できまり                | ロ」で新しいメールアドレスを収得後、「蘇約」で古いメー<br>忘れると追加利用料月額330円がご請求となりますのでご}<br>ナム、「メインアカウントの変面」からアカウント検到を†                                            | -ルアトレスを削除してくたさい。<br>主意ください。<br>- ブに変更することで解約できます。             |
| 変更」:1<br>ちいメー<br>ノノン・          | アドレス変更は、1進7<br>- ルアドレスの解約を7                              | ロ」で新しいメールアドレスを取得後、「動約」で古いメー<br>忘れると追加利用料月額330円がご請求となりますのでご<br>まく、「くくいてナウントの文字」ナクマナウント任知させ                                             | - ルアトレスを削除してくたさい。<br>主意ください。                                  |
| 変更」: ご<br>古いメー<br>メインア         | アドレス変更は、1週1<br>-ルアドレスの解約を3<br>*ドレスは解約できま1                | 11」で新しいメールアドレスを取得後、「解約」で合いアー<br>されると追加利用料月額330円がご請求となりますのでご)<br>さん。「メインアカウントの変更」からアカウント権別を1                                           | ールアトレスを削減してくたらい。<br>主要ください。<br>・プに変更することで解的できます。              |
| 変更]::<br>(古いメー<br>(メインア<br>No  | アドレス変更は、1週7<br>- ルアドレスの解約を3<br>* ドレスは解約できま1<br>種別        | 3」で新しいシール/ドレスを改作物。(単句) と良いメー<br>されると通加利用料月額330円がご請求となりますのでご)<br>はん。(メインアカウンドの変更) からアカウンド撮別を1<br>メールアドレス                               | ペアトレスを制度してください。<br>EBGください。<br>プロ変更することで解的できます。<br>アカウント種別の変更 |
| 変更」::<br>※古いメー<br>※メインア<br>No  | アドレス変更は、1進<br>- ルアドレスの解けをす。<br>- ドレスは解約できます<br>種別<br>メイン | 1) CTR (い) ール/ドレスを使得な、(単位) くさい/<br>Eれると進加利用料用額30円がご請求となりますのでご)<br>けん。(メインアカウンドの変更) からアカウンド塩利を1<br>メールアドレス<br>crm test 0981test jp     | ・シンドレンを制度していたさい。<br>注意ください。<br>プロ定要することで解約できます。<br>アカウント種別の変更 |
| 変更」: ∷<br>※古いメー<br>※メインア<br>No | アドレス変更は、1進<br>ルアドレスの解約を3<br>ドレスは解約できます<br>種別<br>メイン      | 3」 (mar(い) ール/ドレス26(milex) (加加) (ない)・<br>ためと 追加(利用(加加)の用がご解決ななりますので)<br>はん。「メインアカウントの変更」からアカウント極刻を1<br>メールアドレス<br>crm_test_09@tees.jp | ペアトレスを制作して大きい。<br>注ぐ大さい。<br>・プに変更することで解約できます。<br>アカウント種別の変更   |

③ 申込内容を確認して「変更する」を選択

|                                      | メールアドレス                                                             |
|--------------------------------------|---------------------------------------------------------------------|
| アカウント種別の                             | 更                                                                   |
| 対象メールアカウント                           | teestaro_test                                                       |
|                                      | こもらのメールアカウントをメインアカウントに変更してもようしいですか?<br>ようしければ(変更する」ポタンを押してください。<br> |
|                                      | ◆ キャンセル 空更する →                                                      |
| <ol> <li> <b> つ</b>グアウ   </li> </ol> | <br>トする                                                             |
|                                      | -*後【ティーズ】メール設定ページ 🤮 crm_test_09 ログアクトン                              |
| ホーム                                  | イアカウント メールアドレス セキュリティ                                               |
|                                      | メールアドレス                                                             |
| アカウント種別の変                            | Ĩ                                                                   |
| 対象メールアカウント                           | teestaro_test                                                       |
| こちらのメールアカウント                         | アカウント種別の変更を受け付けました。                                                 |
|                                      |                                                                     |

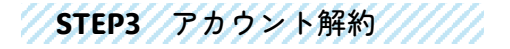

 STEP 2 で追加した、新しいメインアドレスで メール設定ページにログイン後、メールアド レス追加・解約・変更を選択

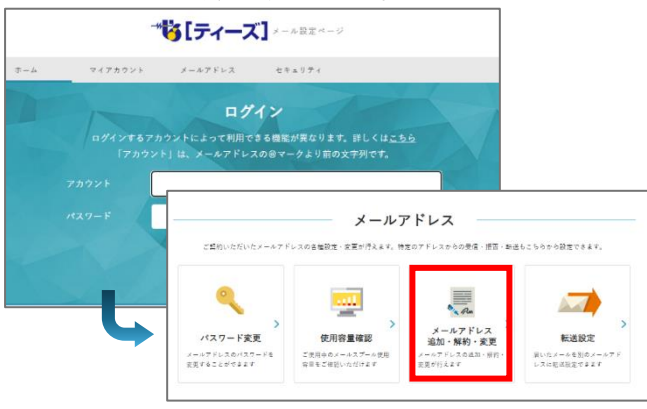

② 解約希望のサブアカウントの「解約する」を選択

| -10, | アドレス追加     | 吅・解約・変更               |                                                                                                    |       |               |
|------|------------|-----------------------|----------------------------------------------------------------------------------------------------|-------|---------------|
|      |            |                       |                                                                                                    |       |               |
|      |            | 「マスシーマホウンと年料          |                                                                                                    |       |               |
|      |            |                       |                                                                                                    |       |               |
|      |            |                       |                                                                                                    |       |               |
| No   | 種別         | メールアドレス               | 解約のお申し込み                                                                                                    | 状態    | 詳細情報          |
|      | メイン        | teestaro_test@tees.jp |                                                                                                    | 利用中   | <u>確認する</u>   |
|      | <b>#</b> 7 | crm_test_09@tees.jp   | <u>解約する</u>                                                                                                    | 利用中   | <u>確認する</u>   |
|      |            |                       | Contract of the local division of the local division of the local | 12021 | Carlo - Carlo |

 ・
 ・
 ・
 ・

 ・
 ・

 ・
 ・

 ・
 ・

 ・

 ・

 ・

 ・

 ・
 ・

 ・
 ・

 ・

 ・

 ・

 ・

 ・

 ・

 ・

 ・

 ・

 ・

 ・

 ・

 ・

 ・

 ・

 ・

 ・

 ・

 ・

 ・

 ・

 ・

 ・

 ・

 ・

 ・

 ・

 ・

 ・

 ・

 ・

 ・

 ・

 ・

 ・

 ・

 ・

 ・

 ・

 ・

 ・

 ・

 ・

 ・

 ・

 ・

 ・

 ・

 ・

 ・

 ・

 ・

 ・

 ・

 ・

 ・

 ・

 ・

 ・

 ・

 ・

 ・

 ・

 ・

 ・

 ・

 ・

 ・

 ・

 ・

| メールアドレスの解約 |                                                        |
|------------|--------------------------------------------------------|
| 対象メールアカウント | crm_test_09                                            |
|            | こちらのメールアドレスの解約をしてもようしいですか?<br>ようしければ「解約する」ポタンを押してください。 |
|            | < キャンセル 能的する ・                                         |
|            |                                                        |

④ 解約受付確認画面が表示されます。

| 対象メールアカウント     | crm_test_09 |  |
|----------------|-------------|--|
| サービス終了日        | 2024/05/31  |  |
|                |             |  |
| こちらのメールアドレス解約; | B(+/*)+++ / |  |

①でログイン時のメールアドレスに、
 受付メールが届きます。必ずご確認ください。